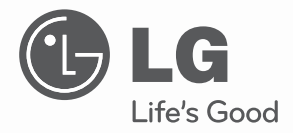

# **OWNER'S &** INSTALLATION MANUAL SIMPLE WIRED REMOTE CONTROLLER

Please read this manual carefully before operating your set and retain it for future reference.

Models : PQRCVCL0Q PORCVCLOOW

P/NO : MFL62862002

www.lg.com

# **TABLE OF CONTENTS**

| Safety Precautions3                                        |
|------------------------------------------------------------|
| Part Description4                                          |
| Simple Wired Remote Controller4                            |
| Installation Instruction5~6                                |
| Group control7                                             |
| Installer setting – How to enter installer setting mode8   |
| Installer setting – Test Run Mode9                         |
| Installer setting – Setting Address of Central Control     |
| Installer setting – E.S.P11                                |
| Installer setting – Thermistor12                           |
| Installer setting – Ceiling Height Selection               |
| Installer setting – Static Pressure Setting14              |
| Installer setting – Remote Controller Master/Slave Setup15 |
| Installer setting – Celsius/Fahrenheit16                   |
| Owners instruction17                                       |
| Standard Operation – Cooling Mode                          |
| Standard Operation – Heating Mode                          |
| Standard Operation – Auto Operation Mode                   |
| Standard Operation – Dehumidification Mode                 |
| Standard Operation – Fan Mode21                            |
| Function Setting – Fan Speed Selection                     |
| Function Setting – Room temperature check                  |
| Function Setting – Child Lock                              |
| Function Setting – Auto Swing25                            |
| Function Setting – Vane Angle Control                      |
| Different mode drive27                                     |
| Checkups before reporting breakdown                        |

## **Safety Precaution**

- The installation requires expert skills, and it should be installed by the service center or other shops specialized in the installation and recognized by our company.
- · For all the problems arising after installation by someone who has no relevant qualifications, our company will not provide free service.
- The following safety cautions are provided to prevent unexpected dangers or losses.

AWARNING : If the user does not follow the mandatory items, it may result in serious injury or death.

- CAUTION : If the user does not follow the mandatory items, it may cause personal injury or property damage.

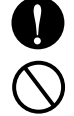

: Warning and Caution are to call the user's attention to the possible danger. Read and follow them carefully in order to prevent a safety accident.

Warning and Caution are indicated in this guide and the product itself to help protect the users from danger.

## **A**WARNING —

#### Installation -

Be sure to request to the service center or installation specialty store when installing products.

 It will cause fire or electric shock or explosion or injury.

#### In-use -

Do not place flammable stuffs close to the product.

It will cause fire.

Request to the service center or installation specialty store when reinstalling the installed product.

 It will cause fire or electric shock or explosion or injury.

#### Do not disassemble, fix, and modify products randomly.

It will cause fire or electric shock.

## Do not allow water to run

into the product. It will cause electric shock or

breakdown.

#### Do not give the shock to the product.

 It will cause breakdown when giving the shock to the product.

Do not give the shock using sharp and pointed objects.

It will cause fire or electric shock.

Request to the service center or installation

specialty store when the product becomes wet.

It will cause breakdown by damaging parts.

## ACAUTION -

#### In-use -

Do not clean using the powerful detergent like solvent but use soft cloths.

· It will cause fire or product deformation.

#### Do not press the screen using powerful pressure or select two buttons.

 It will cause product breakdown or malfunction.

#### Do not touch or pull the lead wire with wet hands.

 It will cause product breakdown or electric shock.

## **Part Description**

### Simple Wired Remote Controller

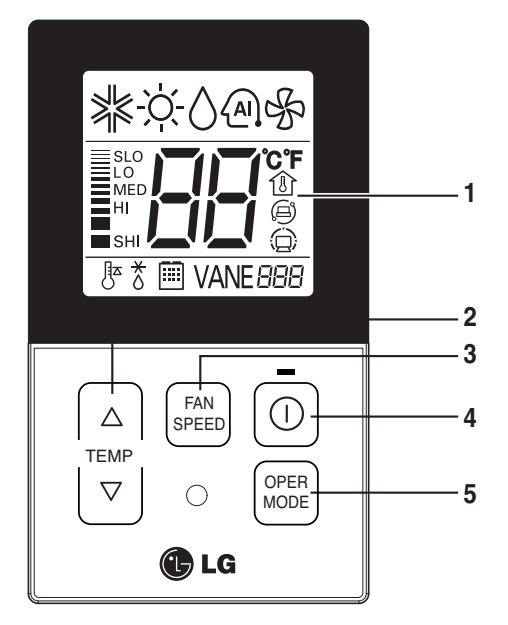

- 1. Operation Display Panel
- 2. Temperature Control Button
- 3. Fan Speed Button
- 4. On/Off Button
- 5. Operation Mode select Button

Each function will be shown on the display panel for three seconds or so when the power is applied at first.

#### Accessory

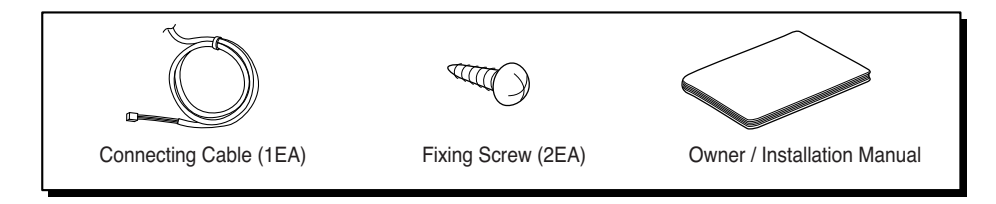

# Installation instruction

- 1. Please fix tightly using provided screw after placing remote controller setup board on the place where you like to setup.
  - Please set it up not to bend because poor setup could take place if setup board bends. Please set up remote controller board fit to the reclamation box if there is a reclamation box.

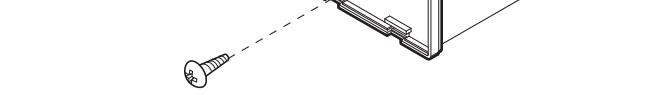

#### 2. Can set up Wired remote controller cable into three directions.

- Setup direction: the surface of wall reclamation, upper, right
- If setting up remote controller cable into upper and right side, please set up after removing remote controller cable guide groove.

ℜ Remove guide groove with long nose.

- ① Reclamation to the surface of the wall
- ② Upper part guide groove
- ③ Right part guide groove

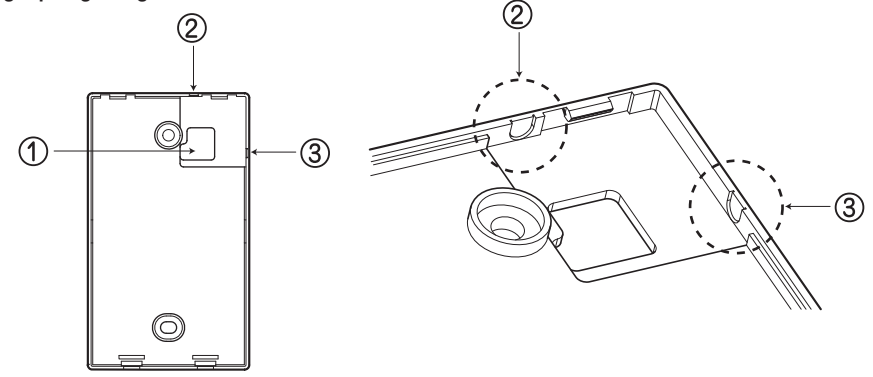

<Wire guide grooves>

#### 3. Please connect indoor unit and remote controller using connection cable.

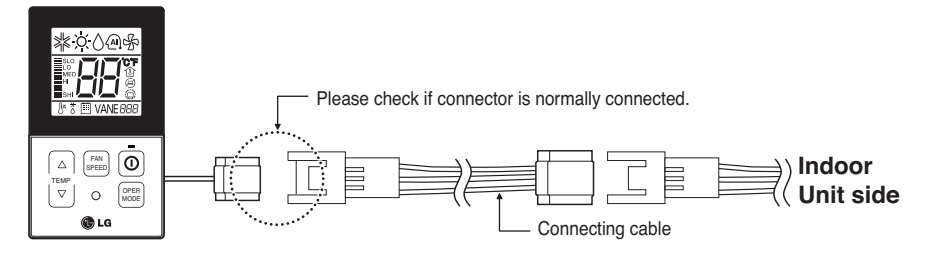

4. Please use extension cable if the distance between wired remote controller and indoor unit is more than 10m.

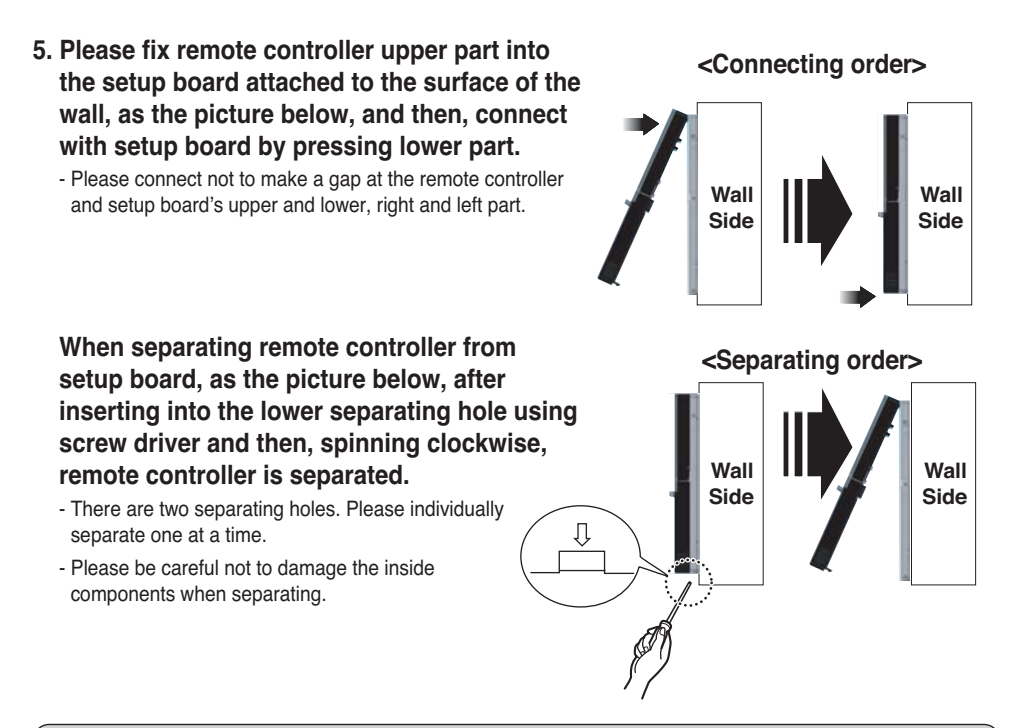

#### 

When installing the wired remote controller, do not bury it in the wall. (It can cause damage in the temperature sensor.)

Do not install the cable to be 50m or above.

(It can cause communication error.)

- When installing the extension cable, check the connecting direction of the connector of the remote controller side and the product side for correct installation.
- If you install the extension cable in the opposite direction, the connector will not be connected.
- Specification of extension cable: 2547 1007 22# 2 core 3 shield 5 or above.

# ENGLISH

## Group control

- 1. When installing more than 2 units of air conditioner to one wired remote controller, please connect as the right figure.
- If it is not event communication indoor unit, set the unit as slave.
- Check for event communication through the product manual.

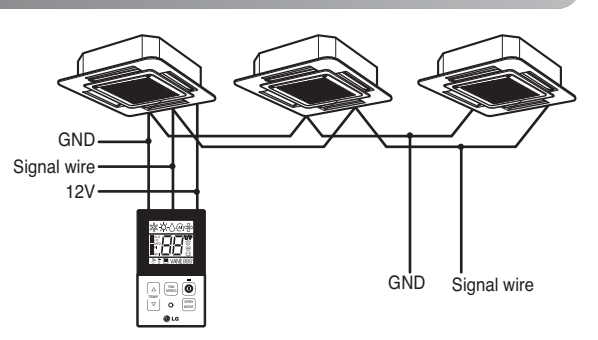

When controlling multiple indoor units with event communication function with one remote controller, you must change the master/slave setting from the indoor unit.

Indoor units, the master/slave configuration of the product after completion of indoor unit power 'OFF' and then 'ON' the power after 1 minutes elapsed sign up.

- For ceiling type cassette and duct product group, change the switch setting of the indoor PCB.

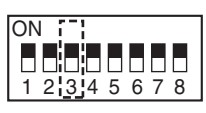

#3 switch OFF: Master

(Factory default setting)

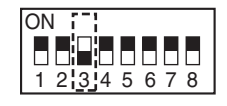

#3 switch ON: Slave

- For wall-mount type and stand type product, change the master/slave setting with the wireless remote controller. (Refer to wireless remote controller manual for detail)
- \* When installing 2 remote controllers to one indoor unit with event communication function, set the master/slave of the remote controller. (Refer to remote controller master/slave selection)

When controlling the group, some functions excluding basic operation setting, fan level Min/Mid/Max, remote controller lock setting and time setting may be limited.

- 2. When installing more than 2 wired remote controllers to one air conditioner, please connect as the right picture.
- When installing more than 2 units of wired remote controller to one air conditioner, set one wired remote controller as master and the others all as slaves, as shown in the right picture.
- You cannot control the group as shown in the right for some products.
- Refer to the product manual for more detail.

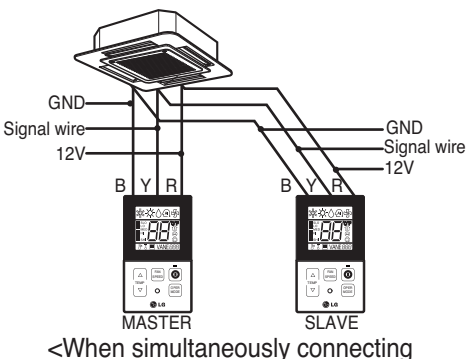

2 sets of wired remote controller>

• When controlling in groups, set the master/slaver of the remote controller. Refer to Installer setting section on how to set master/slave for more detail.

#### Installer Setting -How to enter installer setting mode

#### 

Installer setting mode is to set the detail function of the remote controller.

If the installer setting mode is not set correctly, it can cause problems to the product, user injury or property damage. This must be set by an certificated installer, and any installation or change that is carried out by a non-certificated person should be responsible for the results. In this case, free service cannot be provided.

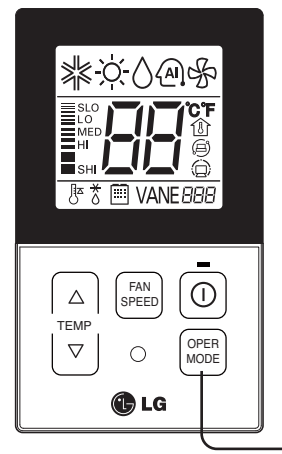

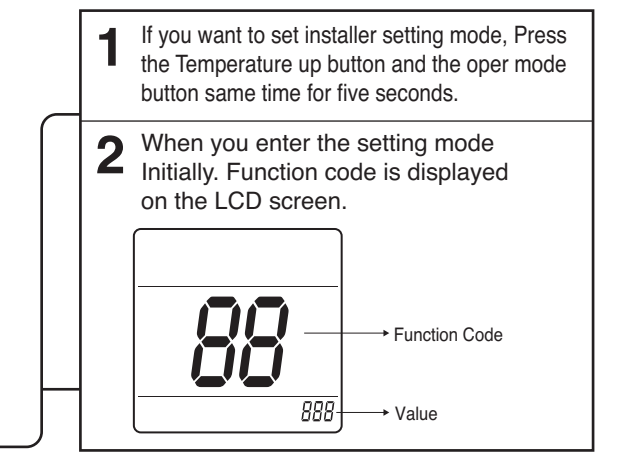

## <Installer Setting Code Table> 1) General air-conditioner product

| No. | Function                        | Code | Value                                                                                                    |
|-----|---------------------------------|------|----------------------------------------------------------------------------------------------------|
| 1   | Test Run                        | 01   | 01:Set                                                                                                    |
| 2   | Address Setting                 | 02   | 00~FF : Address                                                                                                    |
| 3   | E.S.P. Value                    | 03   | <esp step=""> <esp value=""> <example>         01:VeryLow       0 ~ 255       02:Low       Image: Constraint of the second second se</example></esp></esp> |
| 4   | Thermistor                      | 04   | 01:Remo<br>02:Indoor<br>03:2TH                                                                                                    |
| 5   | Ceiling Height                  | 05   | 01:Med<br>02:Low<br>03:High<br>04:Very High                                                                                                    |
| 6   | Static Pressure                 | 06   | 01:V-H<br>02:F-H<br>03:V-L<br>04:F-L                                                                                                    |
| 7   | Master Setting                  | 07   | 00:Slave<br>01:Master                                                                                                    |
| 8   | Celsius<br>Fahrenheit Switching | 12   | 00:Celsius<br>01:Fahrenheit (Optimized only for U.S.A)                                                                                                    |

\* Some contents may not be displayed depending on the product function

## Installer Setting -Test Run Mode

After installing the product, you must run a Test Run mode. For details related to this operation, refer to the product manual.

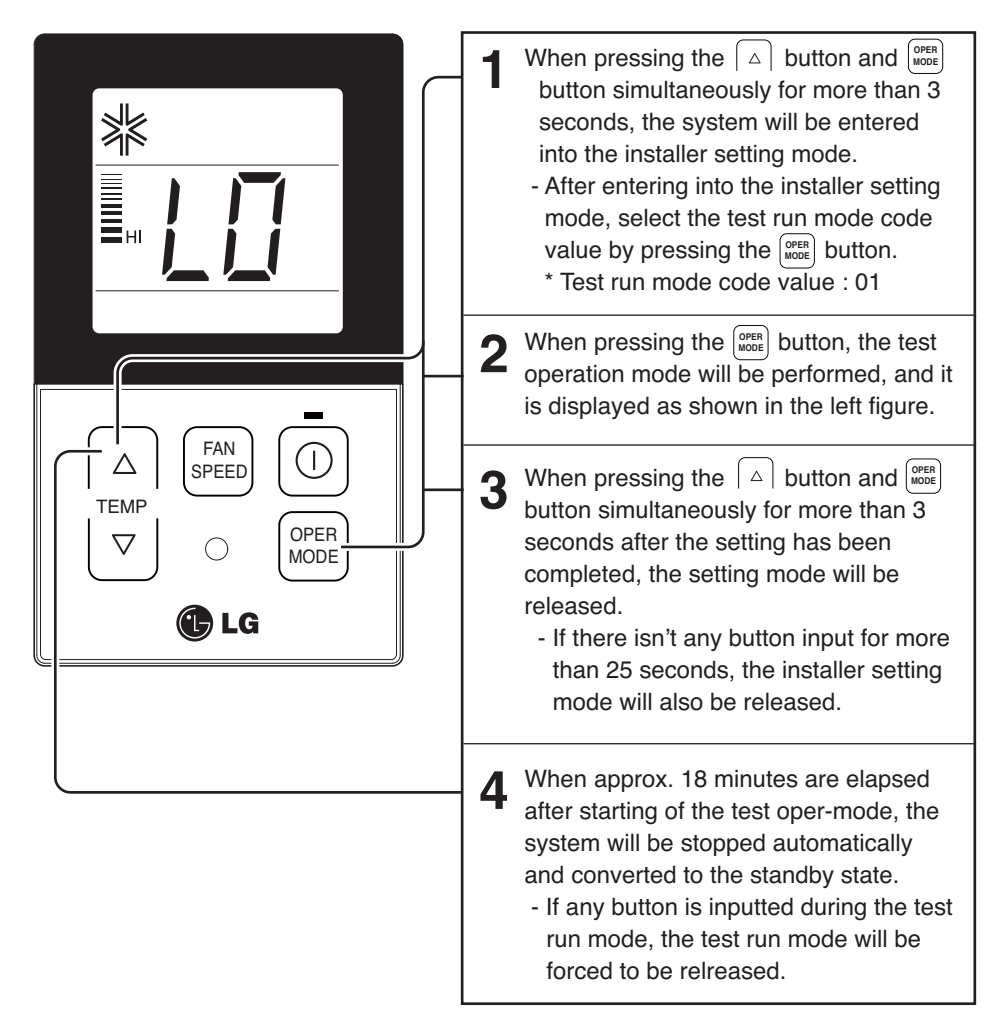

• What is the test run mode??

- This means the operation of the product under the cooling, strong wind, and Comp on state without performing room temperature control in order to confirm the installed state during the product installation.

#### Installer Setting - Setting Address of Central Control

It's the function to use for connecting central control. Please refer to central controller manual for the details

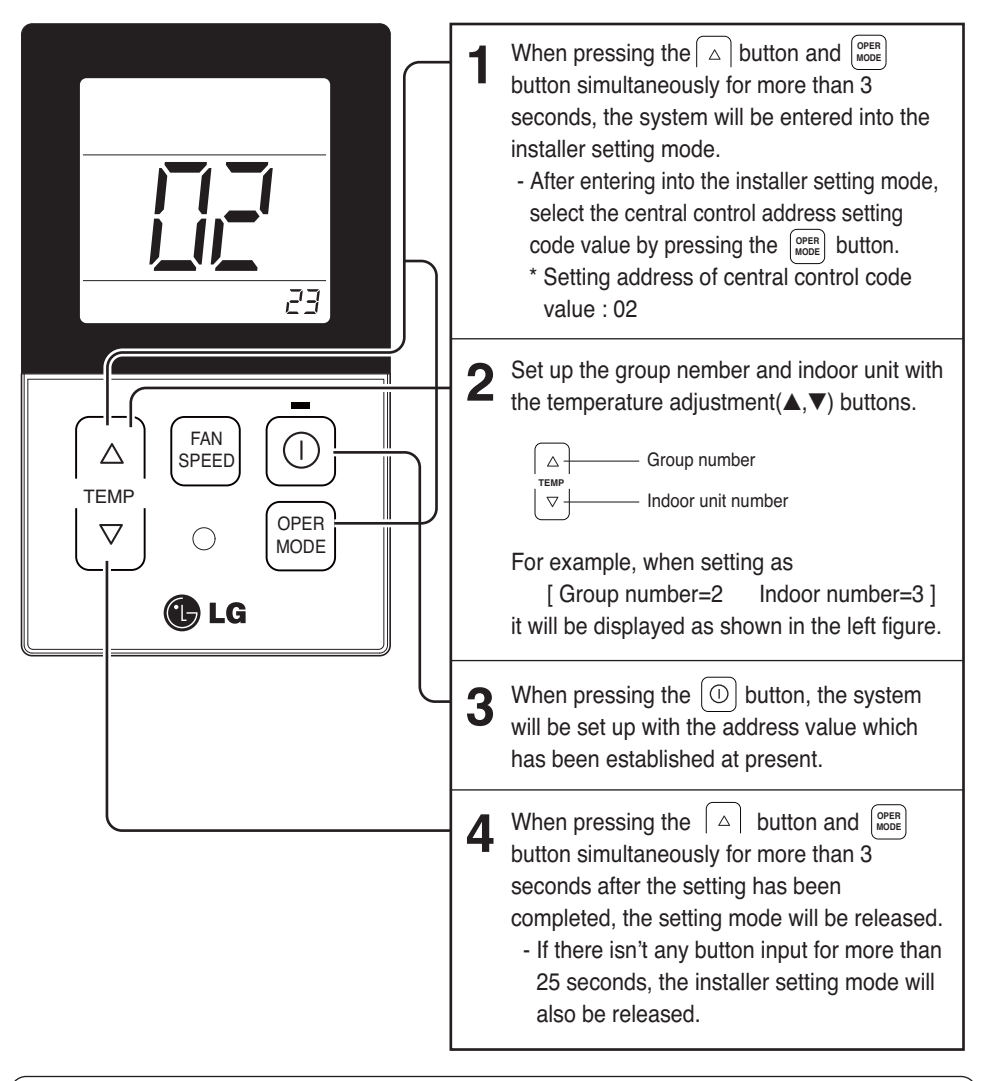

• If you connect the indoor unit to the central controller, you should set the network address of the indoor unit so that the central controller could recognize it.

 $\boldsymbol{\cdot}$  The center-control address is composed of the group number and the indoor-unit number.

Note : The remote controller displays 'HL' if central controller has locked the remote controller .

\* In the case when the lock is set up at the central controller, 'HL' will be indicated on the display window of the wired remote controller and the indoor unit will not be controlled by the remote controller.

## Installer Setting -E.S.P.

This is the function that decides the strength of the wind for each wind level and because this function is to make the installation easier.

- If you set ESP incorrectly, the air conditioner may malfunction.
- $\boldsymbol{\cdot}$  This setting must be carried out by a certificated-technician.

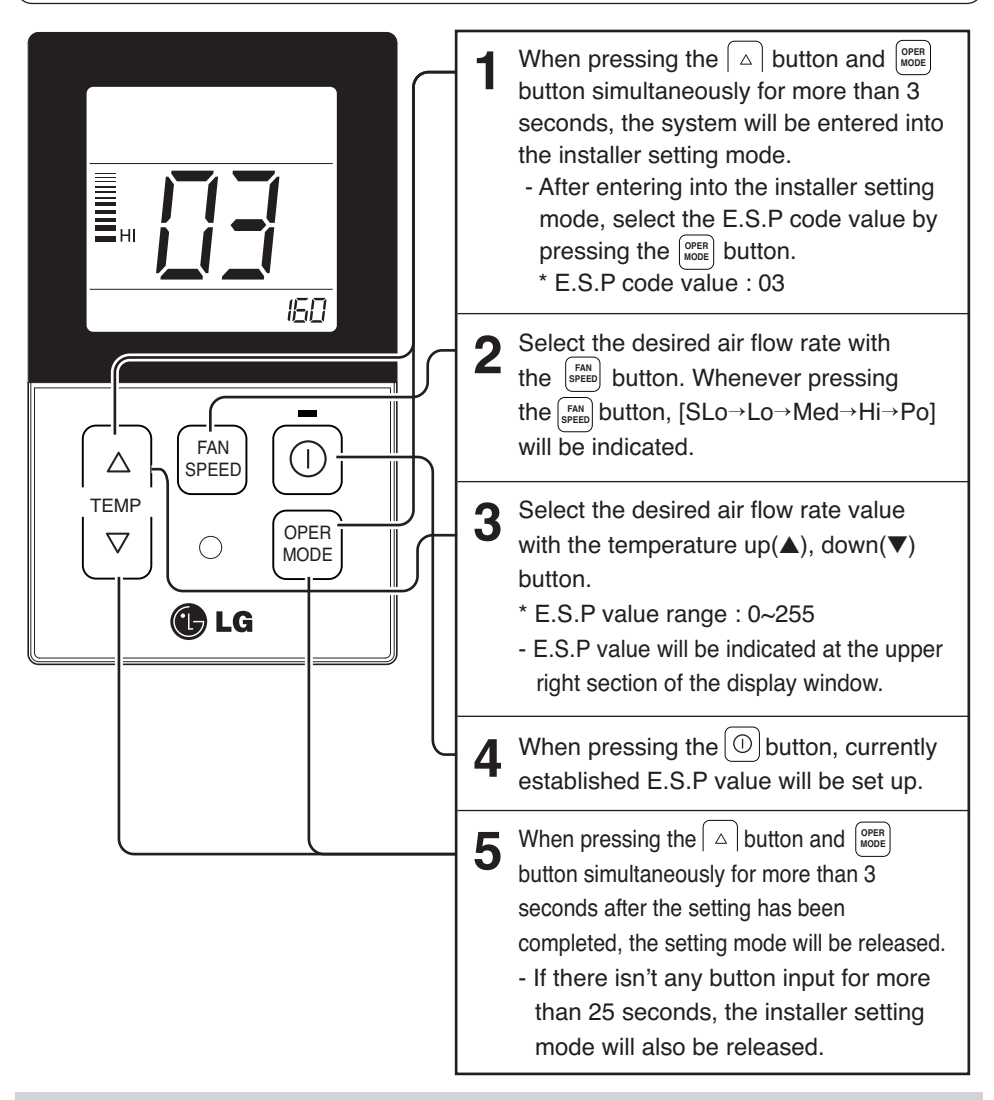

- Precaution shall be taken not to alter the E.S.P value corresponded to each air flow section.
- E.S.P value can be varied according to the products.
- In the case of going to the next air flow rate stage by pressing the fan-speed button during the setup of the E.S.P value, the E.S.P value of previous air flow rate will be maintained by remembering the E.S.P value prior to the shift.

#### Installer Setting -Thermistor

This is the function to select the temperature sensor to judge the room temperature.

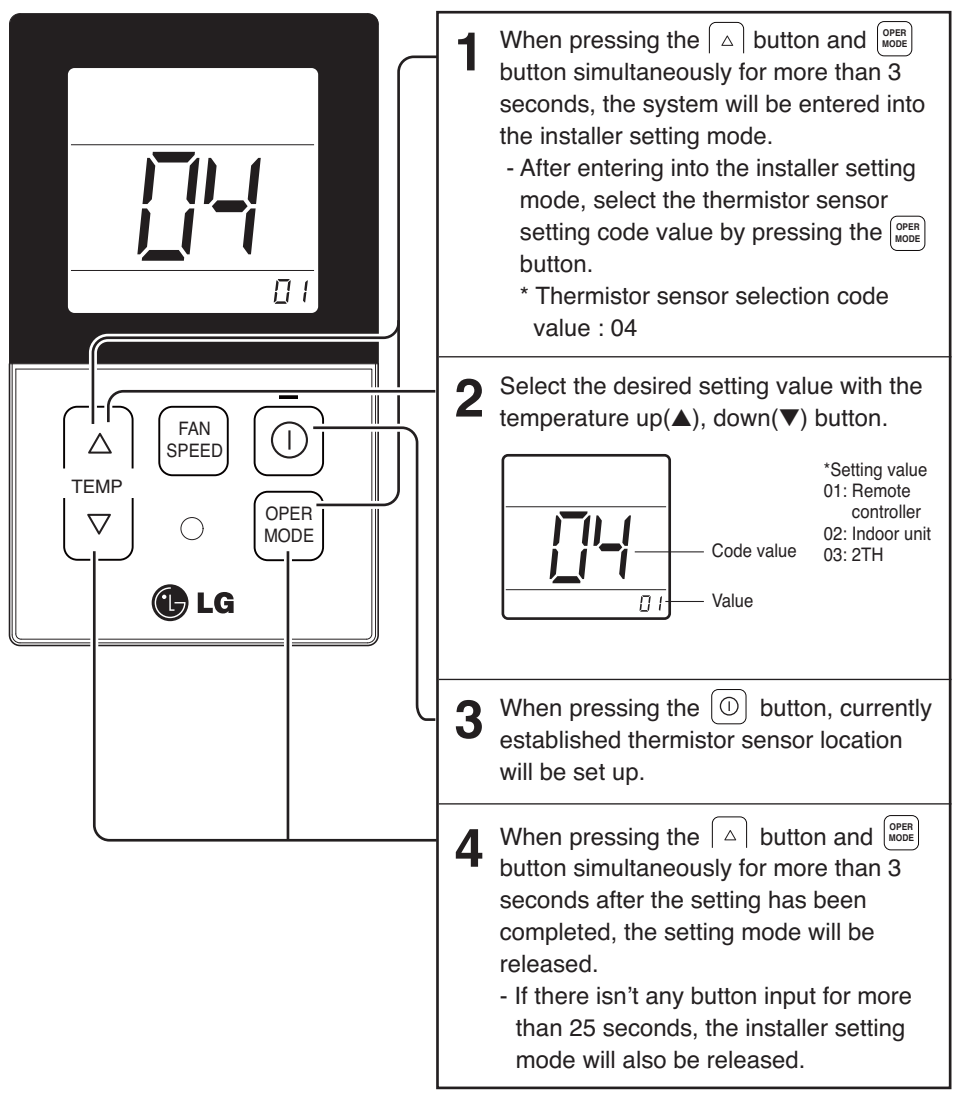

• As the characteristic of the '2TH' function can be different in accordance with the products, refer to the product instruction manual for its detail.

### Installer Setting -Ceiling Height Selection

This function is to adjust FAN Airflow rate according to ceiling height (For ceiling type product)

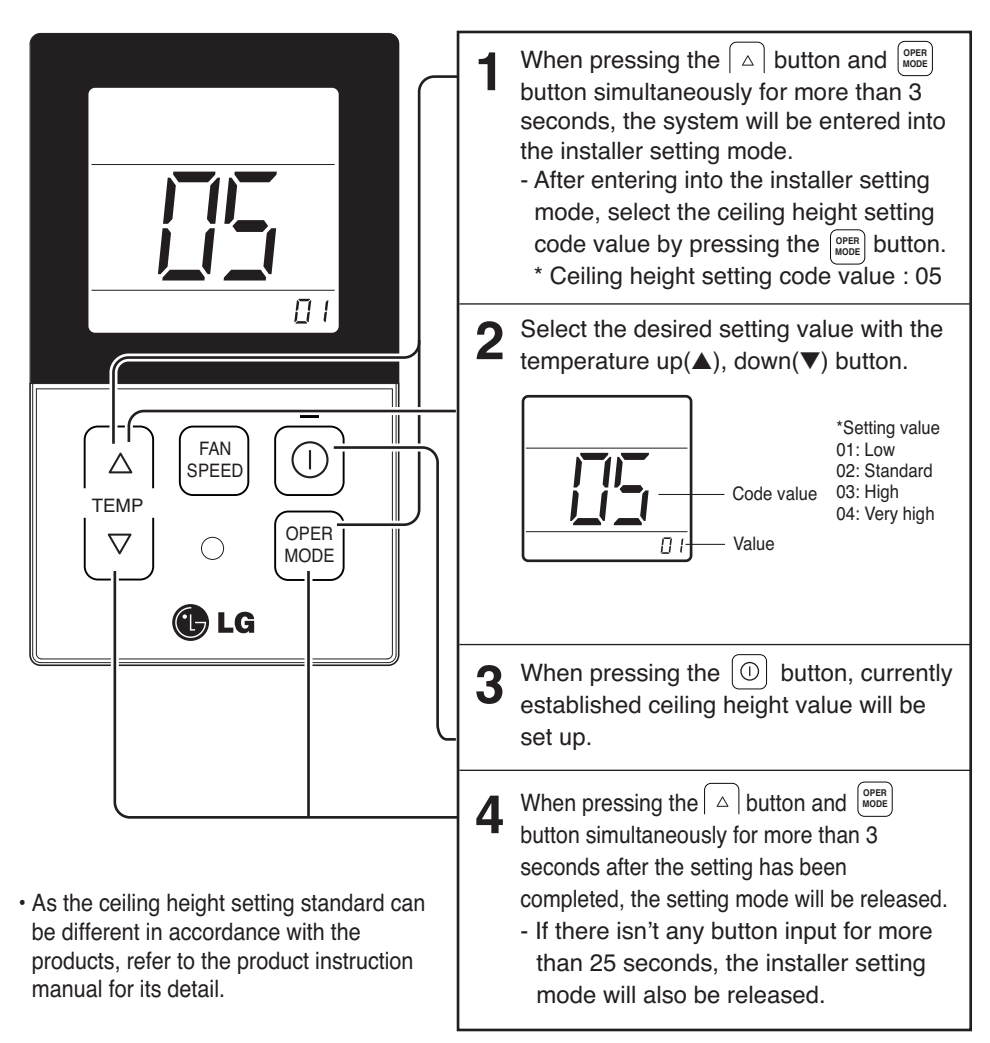

#### <Ceiling Height Selection Table>

|    | Ceiling Height Level | Description                                                 |
|----|----------------------|-------------------------------------------------------------|
| 01 | Low                  | Decrease the indoor airflow rate 1 step from standard level |
| 02 | Standard             | Set the indoor airflow rate as standard level               |
| 03 | High                 | Increase indoor airflow rate 1 step from standard level     |
| 04 | Very high            | Increase indoor airflow rate 2 steps from standard level    |

· Ceiling height setting is available only for some products.

- · Ceiling height of 'Very high' function may not exist depending on the indoor unit.
- Refer to the product manual for more details.

#### Installer Setting -Static Pressure Setting

This function is applied to only duct type. Setting this in other cases will cause malfunction.

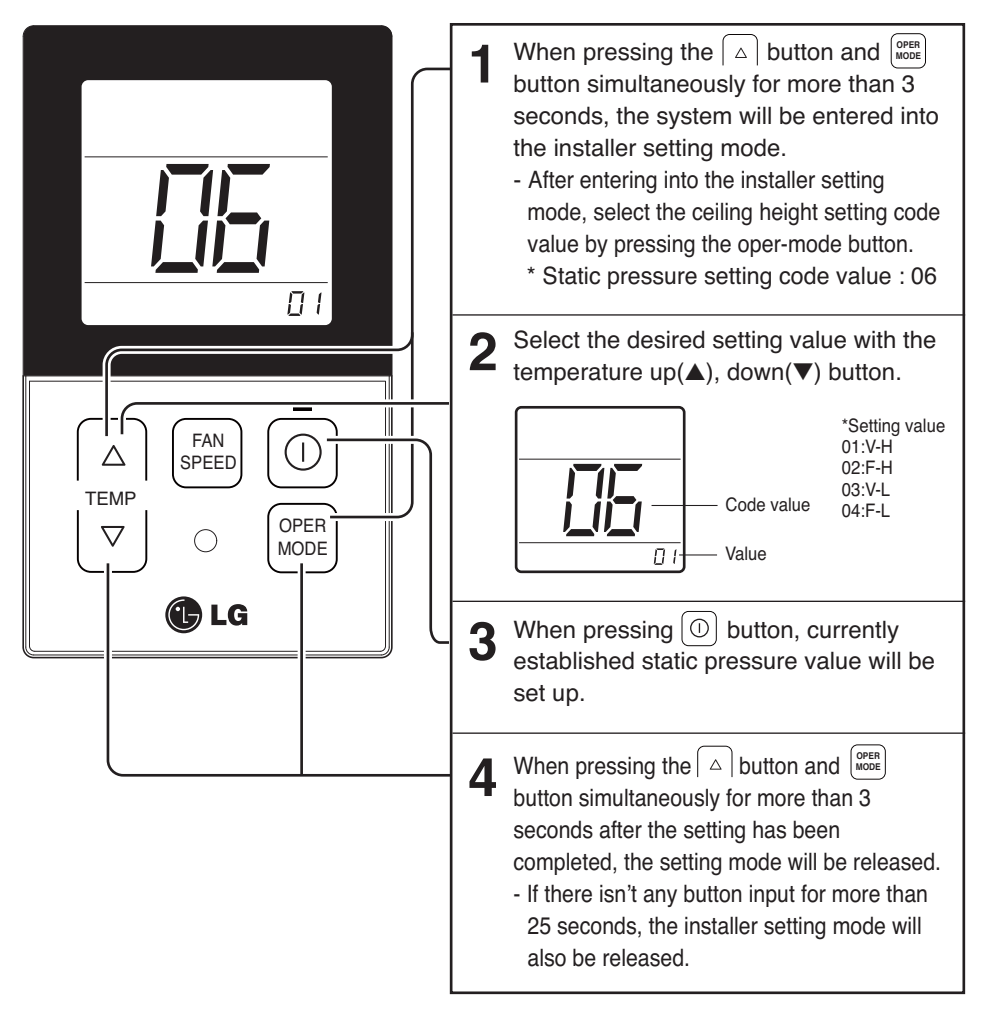

#### <Static Pressure Setting Table>

| Pressure selection |     | Function   |                    |  |
|--------------------|-----|------------|--------------------|--|
|                    |     | Zone state | ESP standard value |  |
| 01                 | V-H | Variable   | High               |  |
| 02                 | F-H | Fixed      | High               |  |
| 03                 | V-L | Variable   | Low                |  |
| 04                 | F-L | Fixed      | Low                |  |

#### Installer Setting-Remote Controller Master/Slave Setup

It is a function for settings in group control, or 2-remote controller control.

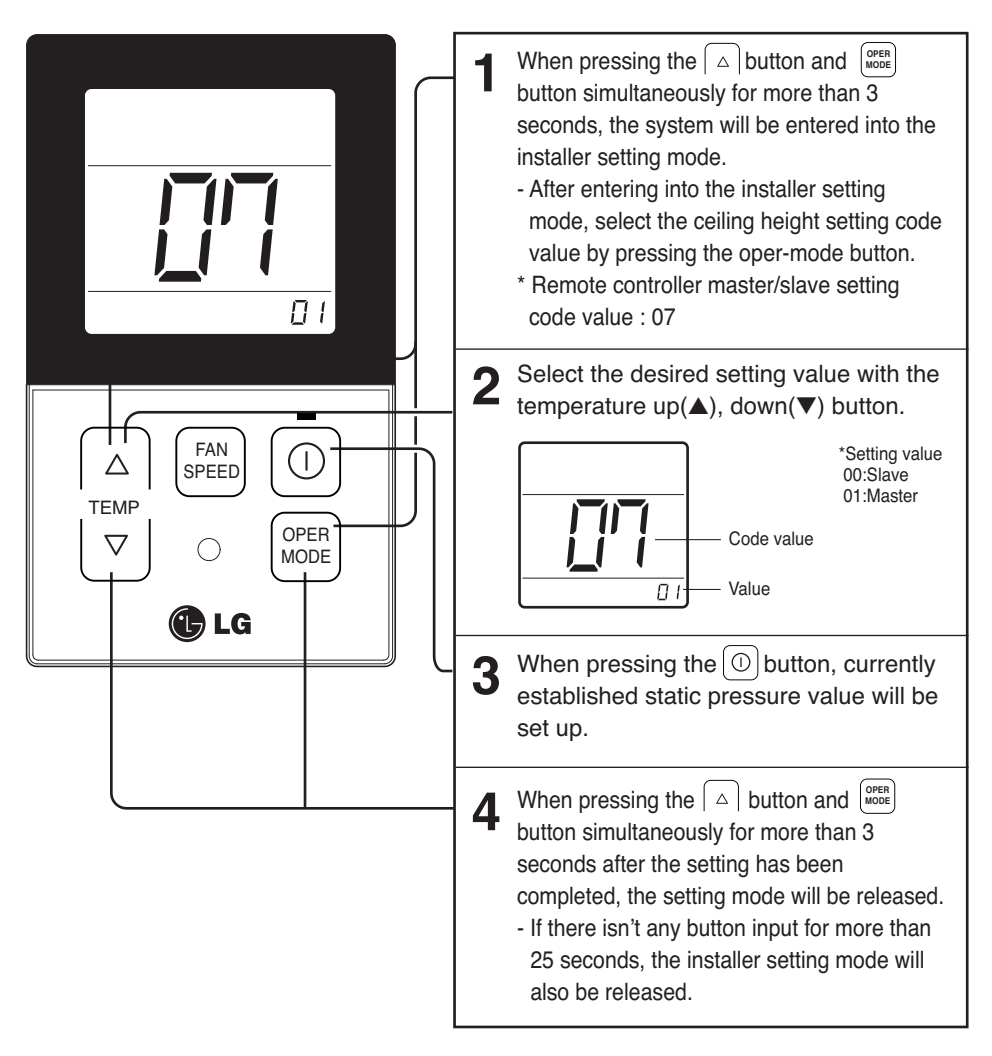

| Remote controller                                                                                                    | Function                                                                                   |
|----------------------------------------------------------------------------------------------------|--------------------------------------------------------------------------------------------|
| Master Indoor unit operates based on master remote controller at group (Master is set when delivering from the warehouse.) |                                                                                            |
| Slave                                                                                                    | Setup all remote controllers except one master remote controller to slave at group control |

h Refer to the 'group control' part for details

• When controlling in groups, basic operation settings, airflow strength weak/medium/strong, lock setting of the remote controller, time settings, and other functions may be restricted.

### Installer Setting-Celsius / Fahrenheit Switching

This function is used for switching the display between Celsius and Fahrenheit. (Optimized only for U.S.A)

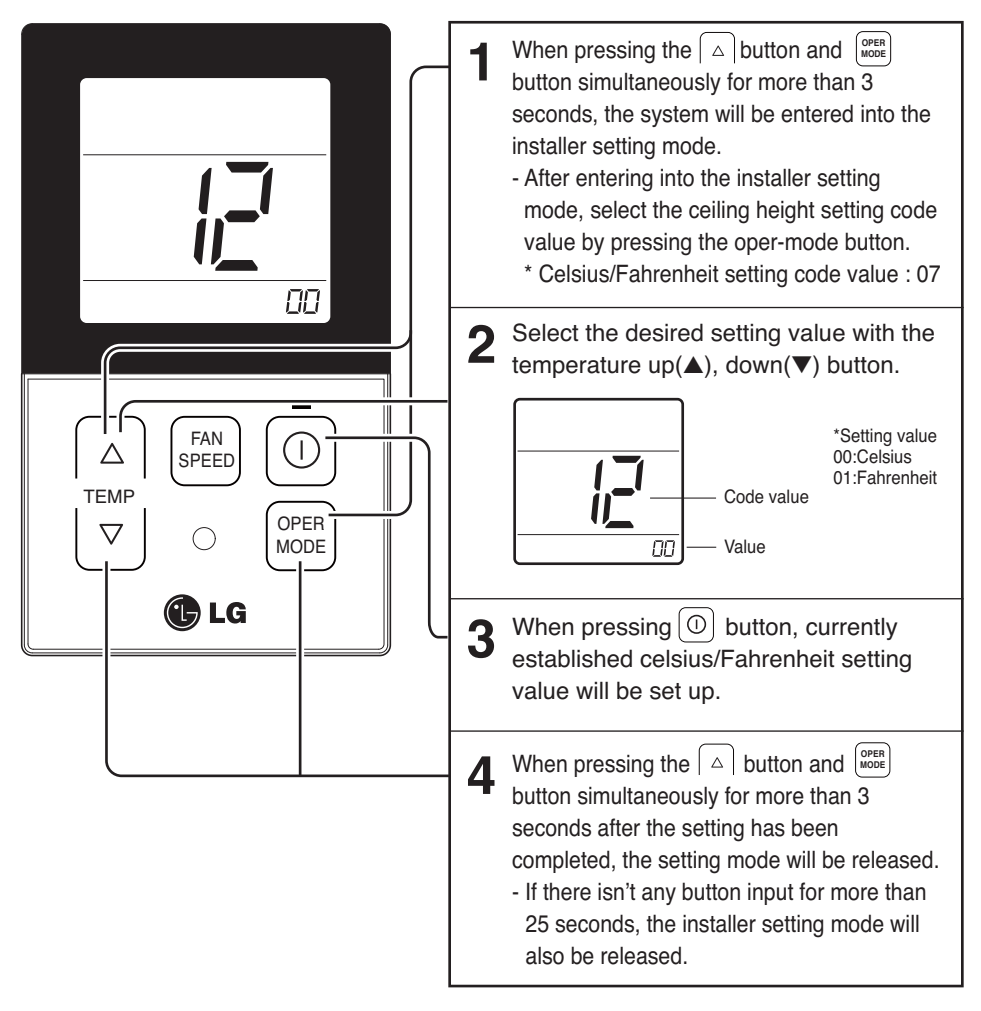

• Whenever press temp up(▲), down(▼) button in Fahrenheit mode, the temperature will increase/drop 2 degrees.

# ENGLISH

## **Owner's instruction**

## Standard Operation - Cooling Mode

It cools the room by comfortable and clean wind.

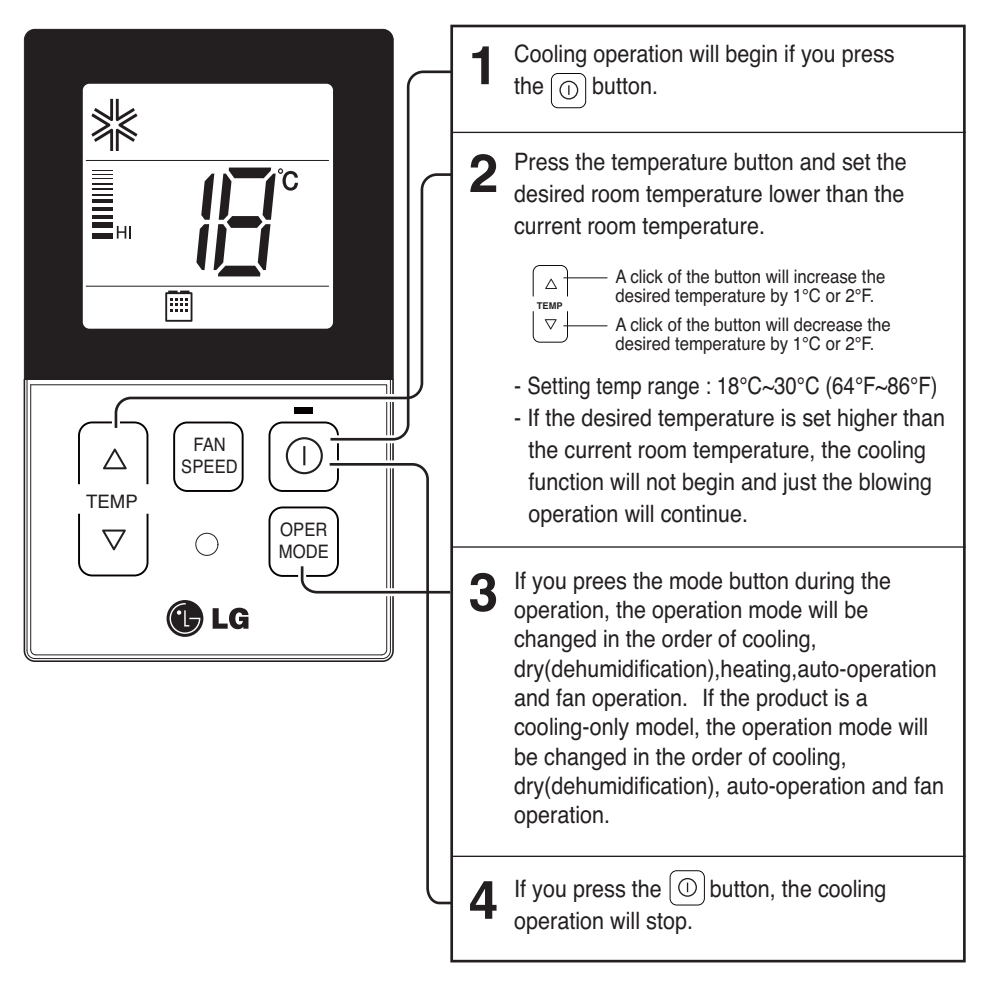

#### Standard Operation - Heating Mode

It supplies warm wind to the indoor

![](_page_17_Figure_3.jpeg)

#### What is the three-minute delay function?

It will take time for the product to blow warm air. The delay is to protect the compressor. The room will be heated with warm air after three minutes when the compressor begins operation.

The cooling-only model will not do heating function.

#### Owner's instruction

### Standard Operation - Auto Operation Mode

![](_page_18_Figure_2.jpeg)

#### Standard Operation - Dehumidification Mode

It removes humidity while air-cooling weakly.

![](_page_19_Picture_3.jpeg)

- In rainy season or high humidity climate, it is possible to operate simultaneously dehumidifier and cooling mode to remove humidity effectively.
- The menu item of wind powerfulness might not be partially selected according to the product.

# ENGLISH

## Standard Operation - Fan Mode

It blows the air as it is in the indoor, not the cold wind.

![](_page_20_Figure_4.jpeg)

- · Ventilation drive does not release cool wind but general fan
- Because it releases the wind that has no temperature difference from the room, it functions to circulate the inside air.
- The menu item of wind powerfulness might not be partially selected according to the product.

#### Function Setting - Fan Speed Selection

It blows the air as it is in the indoor, not the cold wind.

![](_page_21_Figure_3.jpeg)

#### Function Setting - Room Temperature Check

![](_page_22_Picture_2.jpeg)

When prssing the FRN button of the remote controller Adjustment section for approx. 3 seconds, the room Temperature will be indicated for about 5 seconds Before resuming to the previous display panel.

In the case of the room temperature display, the room Temperature can be different in accordance with the Setting of the remote controller's room temperature Detection selection.

\* As the temperature distribution of the remote controller Installation space is not uniform, slight difference can be Generated between the actually felt temperature and the room temperature indication of the remote controller.

#### Function setting - Child Lock

It is the function to use preventing children or others from careless using.

![](_page_23_Picture_3.jpeg)

### Function setting - Auto Swing

This function is to adjust angle at which airflow is blow out.

![](_page_24_Figure_4.jpeg)

### Function setting - Vane Angle Control

This function is to adjust angle at which airflow is blow out.

![](_page_25_Figure_3.jpeg)

\* Vane number and the angle of wind can be selected differently in accordance with the products.

#### Different mode drive

Different mode drive is a phenomenon taking place when indoor units' drive mode is different in the case that a few indoor units are set up at one AHU.

(Different mode drive doesn't show up at cooling exclusive model.)

![](_page_26_Picture_4.jpeg)

- If the product is not compatible with the different mode operation, LCD will be displayed 'CH07'.
- If 'CH07' is displayed, please change the mode.
- Different mode operation is not error.

## Checkups before reporting breakdown

Please first check the items below for product's defects before consulting to service center.

| Symptoms                                                            | Check-up                                                                                             | Management                                                                                                    |
|---------------------------------------------------------------------|----------------------------------------------------------------------------------------------------|----------------------------------------------------------------------------------------------------|
|                                                                     | Is air-conditioner's power on?                                                                       | <ul> <li>Please check up circuit breaker.</li> <li>Please check up wire remote controller's setup condition.</li> </ul>                                                                       |
| It has no power<br>on.                                              | <ul> <li>Are air-conditioner and remote<br/>controller properly connected<br/>with cable?</li> </ul> | Please connect air-conditioner and remote<br>controller cable.                                                                                                    |
|                                                                     | Is cable connection correct?                                                                         | <ul> <li>Please check again referring to setup<br/>method at the manual.</li> </ul>                                                                                                    |
| It doesn't operate                                                  | Did you correctly setup time?                                                                        | Please set up current time correctly.                                                                                                    |
| reservation drive.                                                  | Did you correctly make a reservation?                                                                | Please set up again referring to the manual.                                                                                                    |
| It doesn't release cool wind.                                       | <ul> <li>Is desired temperature setup<br/>lower than current temperature?</li> </ul>                 | Please set up desired temperature lower than current temperature.                                                                                                    |
| Air-conditioner<br>automatically runs<br>or stops.                  | Isn't reservation drive setup?                                                                       | Please cancel reservation drive.                                                                                                    |
| Error is indicated<br>on remote<br>controller<br>indication window. | Does remote controller indication<br>window indicate 'CH03'?                                         | <ul> <li>Please check again wire remote<br/>controller's setup condition.</li> <li>Please check again connection condition<br/>of air-conditioner and remote controller<br/>cable.</li> </ul> |

![](_page_28_Picture_0.jpeg)